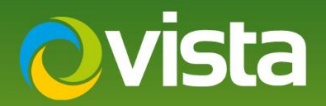

# PVM10CAMN – How to add ONVIF Streams to Hanwha NVR Remotely

# INTRODUCTION

The following Procedure explains how to add the ONVIF Streams from a PVM10CAMN to a Hanwha NVR Remotely using a PC/Laptop on the same network as the units. The NVR has 2x Networks in this procedure we used Network 1. {Both Networks have been tested} Please see NVR manual for more information on the different Networks.

#### Note:

The PVM10CAMN uses Port 8080 for ONVIF

## PROCEDURE

### **Prerequisites:**

- NVR Model Used XRN-2010A v2.42\_200303163350
- Hanwha NVR connected to same Network as PVM
- PC/Laptop to configure set up units via Web browser
- Time and Date has been correctly set on PVM and NVR
- PVM10CAMN v00.99.99.55
- PVM10CAMN connected to PoE or 12VDC PSU

in this

- Default Credentials Used
- PVM10CAMN uses Port 8080 for ONVIF

#### Follow below Procedure:

- Enter the IP Address of the NVR in the Web Browser address bar procedure we used IE [recommend you use this; other browsers have not been tried but should work]
- [Login] window is displayed for the NVR enter [Admin ID and Password] {Fig 1}
- Once Logged in select [Setup] {Fig 2}

| Williuows Sec             | unty                     |                       | ~ |
|---------------------------|--------------------------|-----------------------|---|
| iexplore                  |                          |                       |   |
| The server '<br>password. | 172.16.1.92 is asking fo | or your user name and |   |
| That server               | also reports: "Wisenet   | NVR".                 |   |
| User name                 | 2                        |                       |   |
| Password                  |                          |                       |   |
| Remem                     | ber my credentials       |                       |   |
|                           | ОК                       | Cancel                |   |
|                           |                          |                       |   |

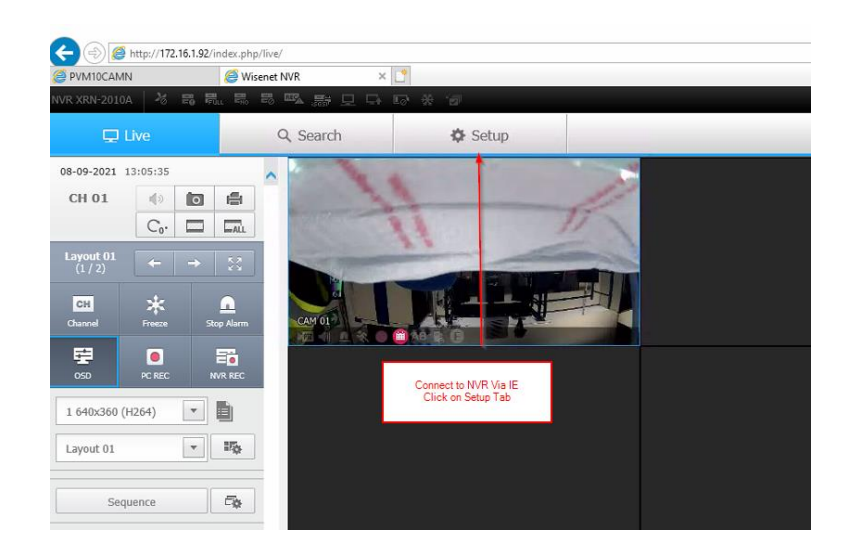

Fig 1

Fig 2

🔿 vista

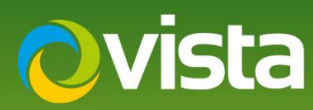

- Select [System] then [Device] then [Camera] then [Cam Registration] then select [Auto] {Fig 3}
- Unit will then discover cameras on the same network as the NVR, select "PVM10CAMN" from the list [assign a channel] Next enter ID and Password of PVM10 [Default admin/admin] then select [Connection Test] {Fig 4}
- Confirmation of successful connection is displayed, select [OK] {Fig 5} List of cameras is displayed with "Success" next to camera
  added select [OK] "Connected Successfully" {Fig 6} is displayed select [OK] once more

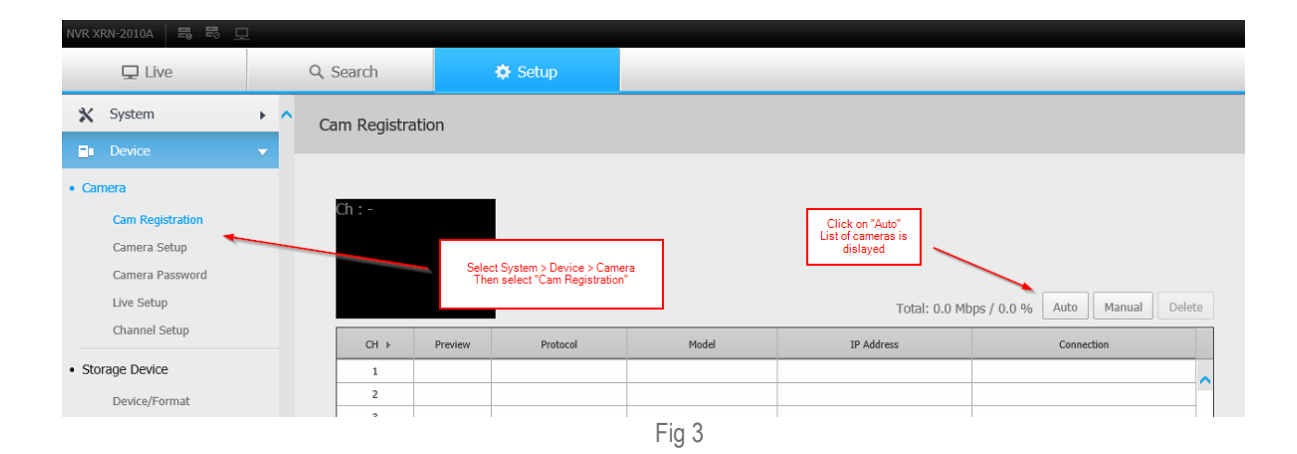

| Ac | ld / | Aut | omati | cally           |              |                                                    |                                              |                                                                                             |                                       |           |              |             |
|----|------|-----|-------|-----------------|--------------|----------------------------------------------------|----------------------------------------------|---------------------------------------------------------------------------------------------|---------------------------------------|-----------|--------------|-------------|
|    |      |     |       |                 |              |                                                    |                                              |                                                                                             |                                       |           |              |             |
|    |      |     | Aut   | to Ma           | anual        |                                                    |                                              |                                                                                             |                                       |           |              |             |
|    |      |     |       |                 |              | Se<br>Assign to<br>Enter ID & Pass<br>Con<br>Numbe | lect P<br>Chan '<br>word ><br>nectio<br>Clic | VM10CAMN<br>'Cam1" for exar<br>o Click Connect<br>n successfull<br>k "OK"<br>egistered Chan | mple<br>tion Test ><br>nels : 0 / Det | ected Car | neras : 40   | 0           |
|    |      |     | сн    | Model           | IP Address   | MA                                                 | с                                            | Port                                                                                        | HTTP Port                             | Network   | Connection   |             |
| E  |      |     |       | 41710           |              |                                                    |                                              |                                                                                             |                                       |           |              |             |
| H  |      | -   | ×     | VK2-3MPEFEDrew  | 172.16.0.144 |                                                    |                                              |                                                                                             |                                       |           |              | $\mathbf{}$ |
| H  |      | -   | v     | VIDER-HDAEN 16  | 172.16.0.172 |                                                    |                                              |                                                                                             |                                       |           |              |             |
| F  |      | -   | ~     | VK2-2MPXVRDIR37 | 172.16.0.191 |                                                    |                                              |                                                                                             |                                       |           |              |             |
|    |      |     | ~     | Unknown         | 172.16.0.22  |                                                    |                                              |                                                                                             |                                       |           |              |             |
|    | וב   | -   | ~     | Unknown         | 172.16.0.25  |                                                    |                                              |                                                                                             |                                       |           |              |             |
| C  | וכ   |     | -     | Unknown         | 172.16.0.28  |                                                    |                                              |                                                                                             |                                       |           |              |             |
| Б  |      | 1   | ~     | PVM10CAMN       | 172.16.1.178 |                                                    |                                              |                                                                                             |                                       |           |              |             |
| C  |      | -   | ~     | VK2-720VZMI     | 172.16.1.28  |                                                    |                                              |                                                                                             |                                       |           |              |             |
| C  | ב    | -   | ~     | NVR.            | 172.16.1.46  |                                                    |                                              |                                                                                             |                                       |           |              |             |
|    |      | -   | ~     | OPDVR08-000     | 172.16.1.47  |                                                    |                                              |                                                                                             |                                       |           |              | ~           |
| L  | 1    | -   | Y     | ND/R            | 172 16 1 48  | -/-+                                               |                                              |                                                                                             |                                       |           |              |             |
| ID |      | ad  | min   | Passwo          | ord ••••     | Connection Test                                    |                                              |                                                                                             | Assign IP                             | Erro      | r code guide | es          |
|    |      |     |       |                 | ок           | Fig 4                                              | Cancel                                       |                                                                                             |                                       |           |              |             |

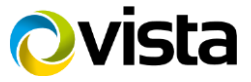

# **Ovista**

I

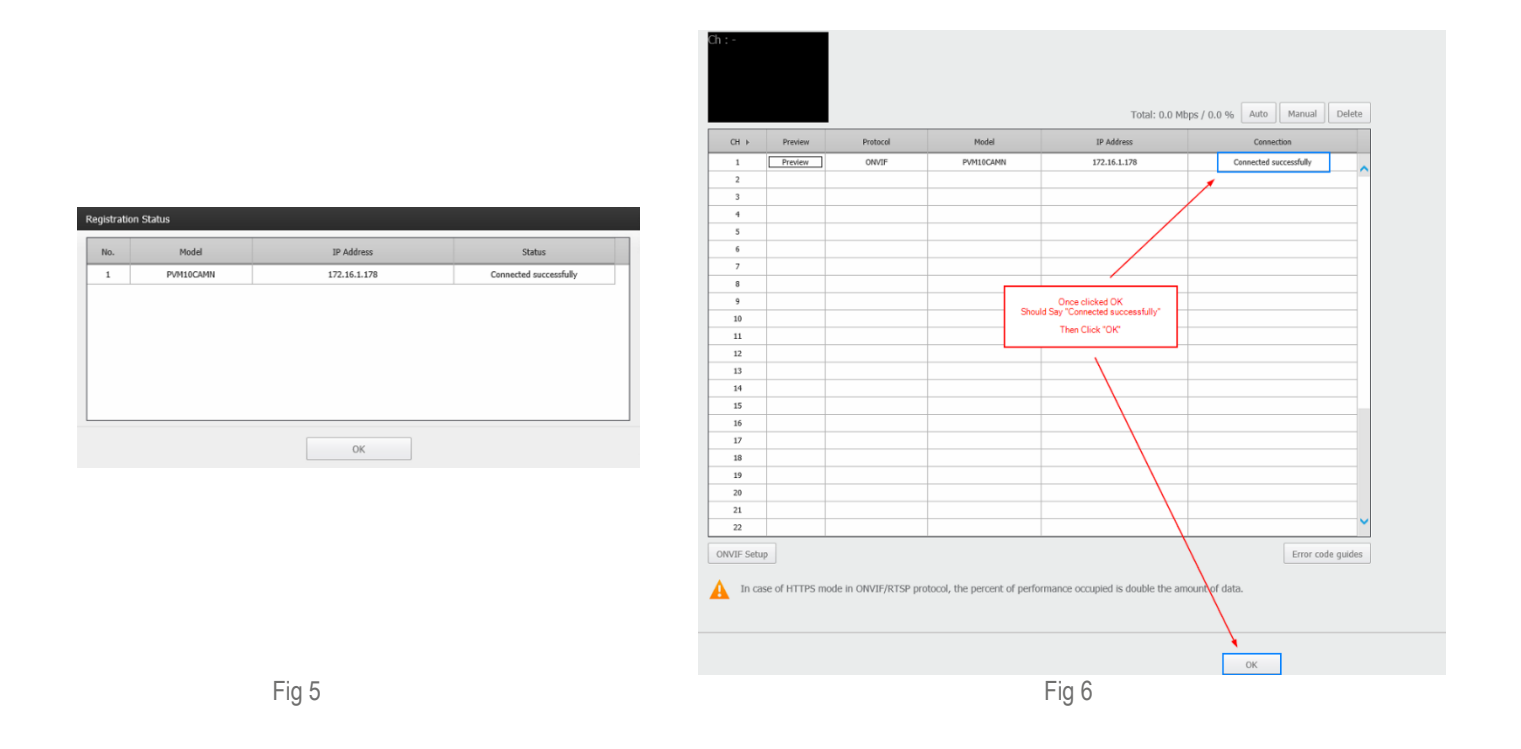

- [Saving....] Message displayed {Fig 7} Once saved [Connection] should say "Connected" {Fig 8}
- Now select [Camera setup] tab Stream Profiles should be shown {Fig 9}

| reing                  |                  |      |              |                      |                   |                                    |                 |               |
|------------------------|------------------|------|--------------|----------------------|-------------------|------------------------------------|-----------------|---------------|
| Please, wait a moment. |                  | 4 ID | Presieur     | Protocol             | Nodel             | IP Address                         | Connectio       |               |
| $\circ$                |                  | 1    | Preview      | ON/3*                | PVMDICANN         | 172.16.L 178                       | Connector       | i ,           |
| <u> </u>               |                  | 2    |              |                      |                   |                                    |                 |               |
| Fig 7                  |                  | 0    |              |                      |                   |                                    |                 |               |
|                        |                  |      |              |                      |                   |                                    |                 |               |
|                        |                  |      |              |                      | Fig 8 & F         | ig 9                               |                 |               |
|                        |                  |      |              |                      | -                 | -                                  |                 |               |
|                        | NVR XRN-2010A    | 보    |              |                      |                   |                                    |                 |               |
|                        | 🖵 Live           | 0    | Search       | 🌣 Setup              |                   |                                    |                 |               |
|                        | X System         | ► ∧  | Camera Setun |                      |                   |                                    |                 |               |
|                        | Device           |      | cumera occup |                      | Goto Ci           | amera Setup<br>• Profiles as below |                 |               |
|                        | • Camera         | _    |              |                      | {Camera D         | lefault settings}                  |                 |               |
|                        | - Camera         |      | CH 1         | <b>*</b>             | 1                 |                                    |                 | + 1           |
|                        | Cam Registration |      |              |                      |                   |                                    | Bitrate Control |               |
|                        | Camera Setup     |      | P            | rofile               | Code Resolution   | n Frame Rate                       | Type Bitrate    | Bitrate Range |
|                        | Camera Password  |      | PRC          | FILE_1               | H.264 1920 x 1080 | ✓ 25                               | - 2048          |               |
|                        | Live Setup       |      | PRO          | )FILE_2              | H.264 640 x 360   | ✓ 20                               | - 1024          | -             |
|                        | Channel Setup    |      | Setur Came   | ra waheita Wieastraa | m Setun           | PS Solun                           |                 |               |

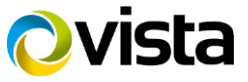

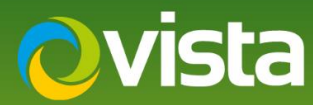

• Next Go to [Live] tab Camera Video should be displayed {Fig 10}

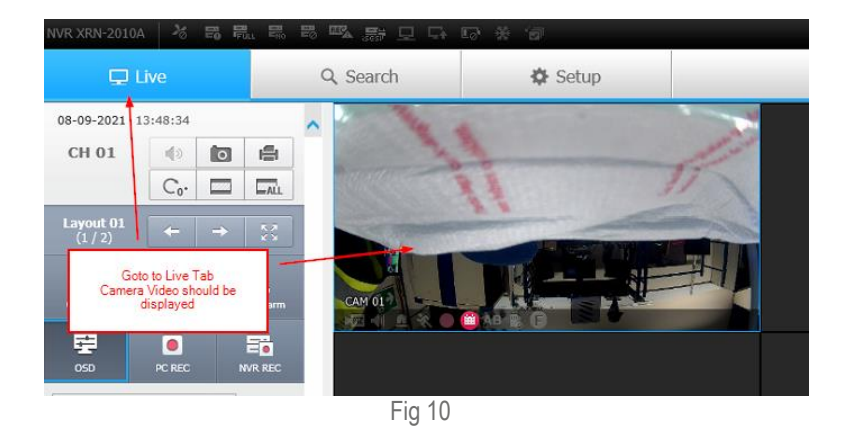

The PVM10 can also be added manually to the NVR the next steps show the differences.

- Select [Manual] {Fig 11} Change [Protocol] to "ONVIF"
- Enter the camera [IP Address] and [ID Password] as per {Fig 12} Note Port 8080 is used for ONVIF on the unit then select [Ok]
- Select [OK] performing registration tests.. is displayed then "Access successful. Do you want to register?" Select [Yes] {Fig 14}

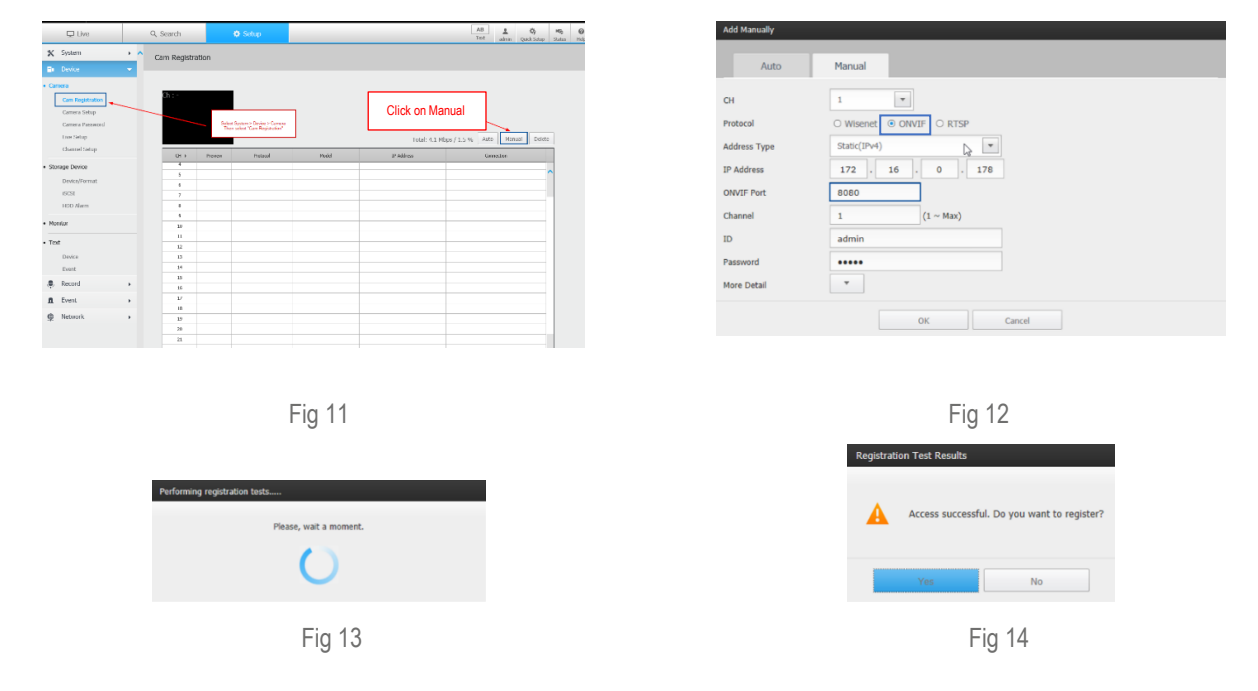

This ends the procedure.

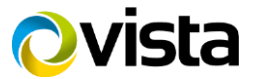